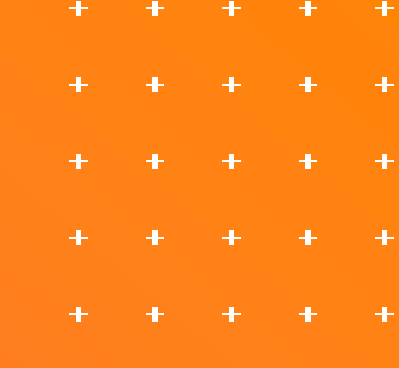

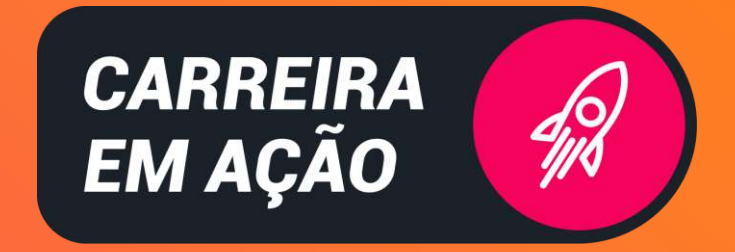

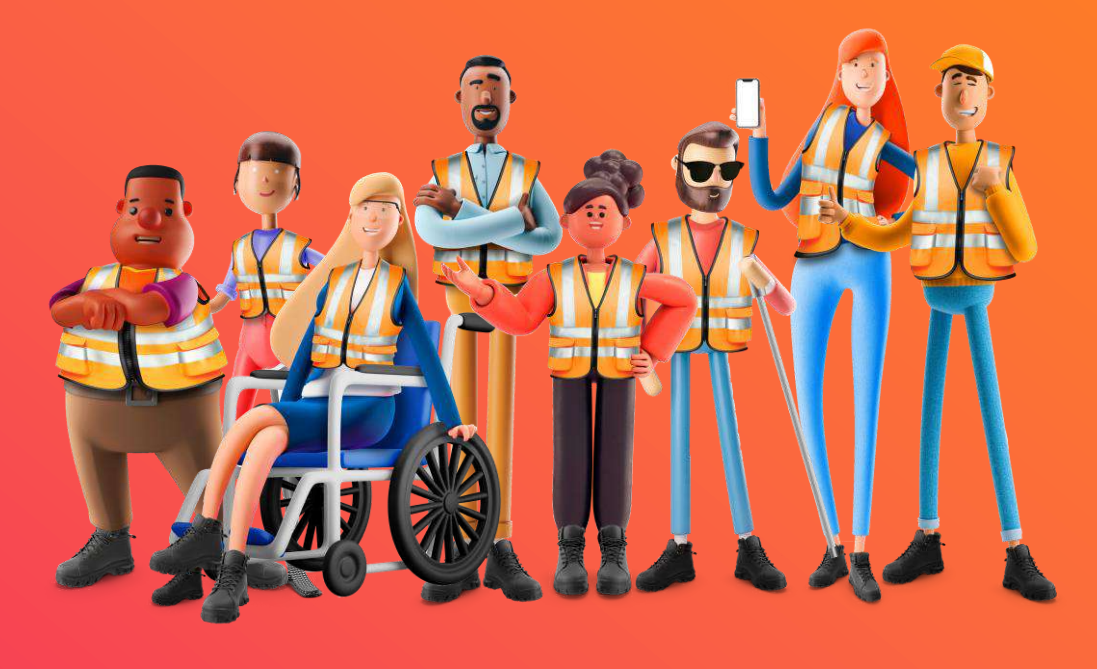

### **GUIA DO USUÁRIO** LIDERANÇA

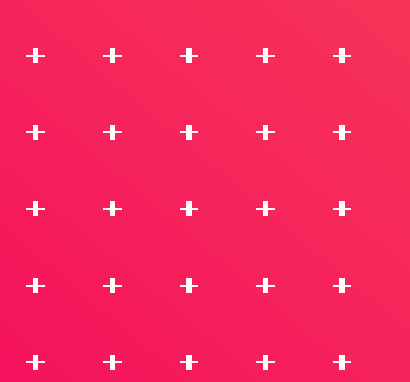

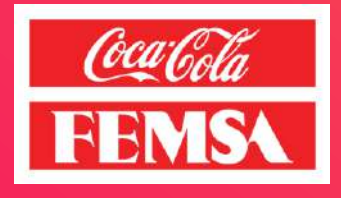

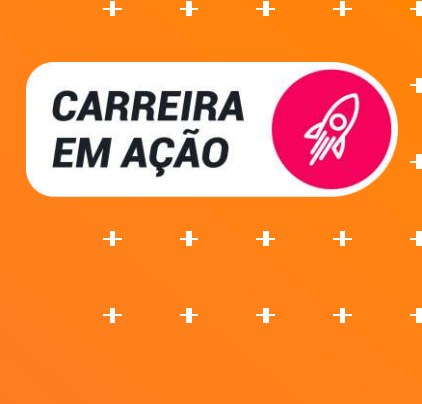

# SUMÁRIO

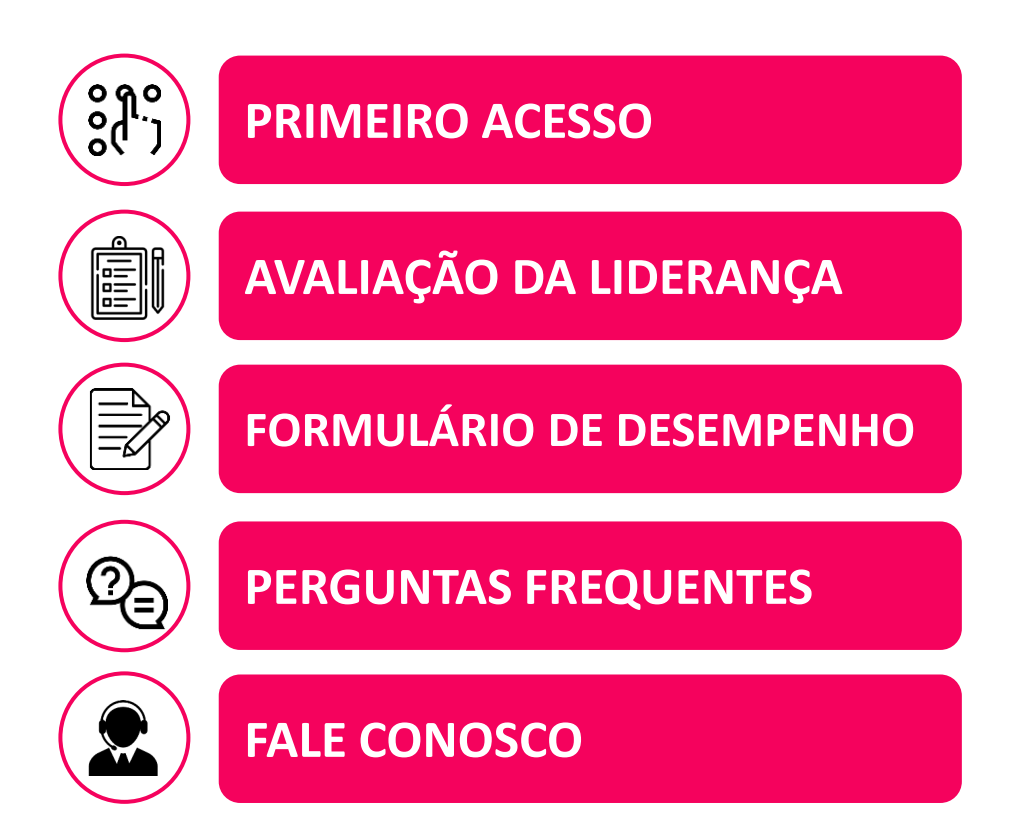

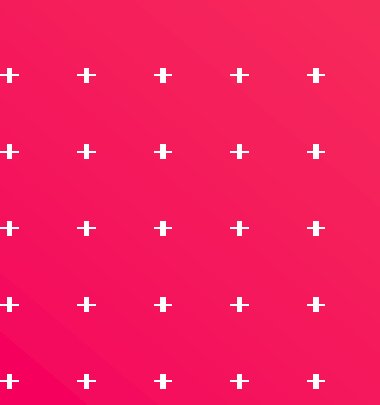

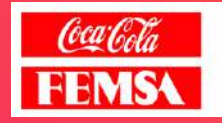

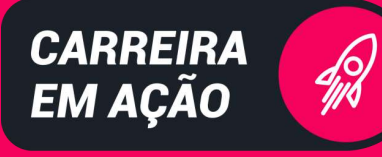

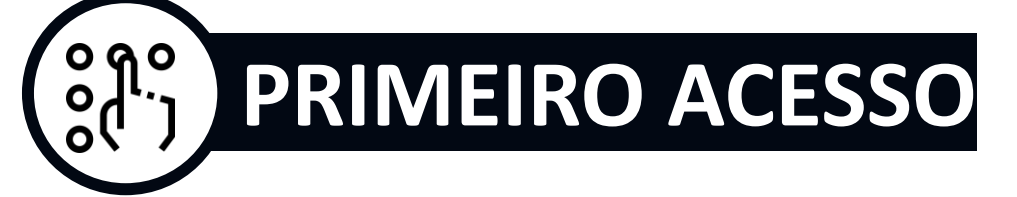

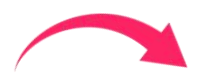

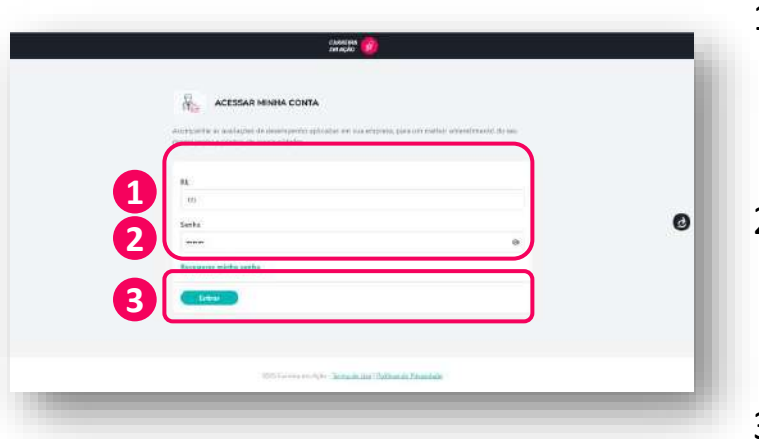

- Acesse o <u>site</u> do Carreira em Ação e no campo "RE", insira seu número de RE sem o "BR" e sem o zero inicial.
- Em "Senha", digite a senha do seu primeiro acesso, que será sua data de nascimento no formato DD/MM/AAAA.
- 3. Clique em "Entrar".

No primeiro acesso, você será convidado a criar uma nova senha. Para isso:

4. Insira a senha **atual** (sua data de nascimento). Depois, crie uma **nova senha** seguindo as regras abaixo e depois repita para confirmar a senha:

- Pelo menos 8 caracteres.
- Inclua letras maiúsculas e minúsculas.
- Adicione símbolos como @, \_, #, \* e/ou números.

5. Você precisará preencher algumas perguntas de segurança. Elas serão usadas caso seja necessário alterar sua senha no futuro. Preencha com atenção e certifique-se de lembrar das respostas.

6. Em seguida, clique em "**Termos de Uso e Políticas de Privacidade**", leia o documento, selecione a caixa de aceitação e clique em "**Continuar**".

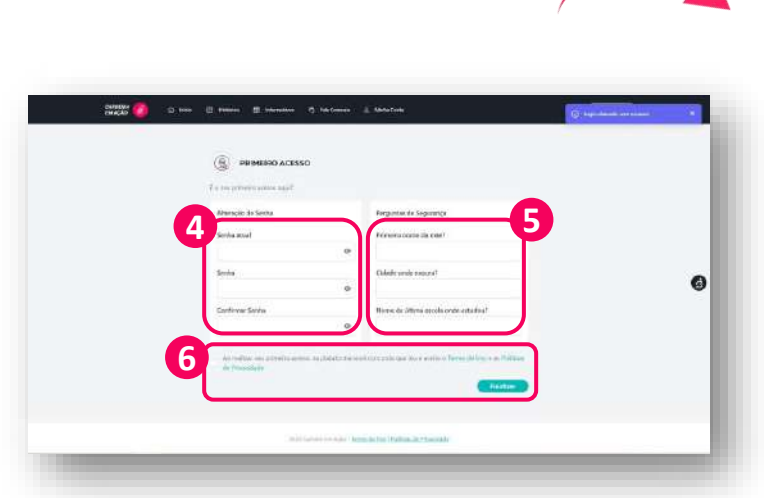

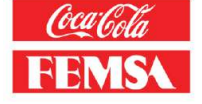

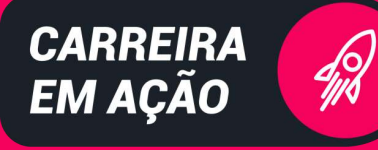

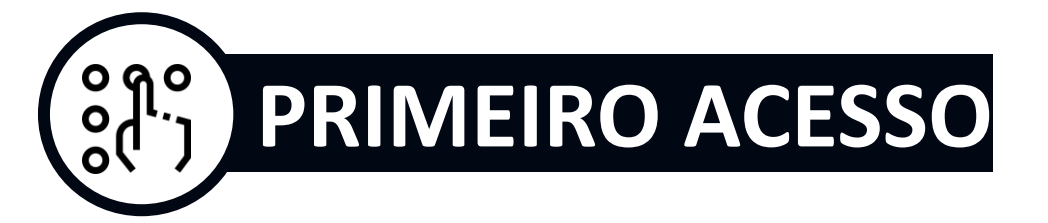

44 92.44

Olá, Usuário Teste Lider | T

10

7

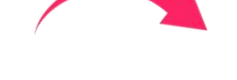

 Após a alteração de senha, você será direcionado para a tela inicial, e precisará inserir RE e nova senha.

 No campo "E-mail", adicione o seu endereço de e-mail corporativo.
Atenção: Verifique se o e-mail foi digitado corretamente para garantir que você receba notificações e consiga recuperar sua senha, se necessário.
Depois, clique em "Enviar".

Em seguida, você passará pela autenticação em dois fatores, uma etapa extra de segurança.

10. Acesse seu e-mail e clique no **link de** verificação enviado. Lembre-se: se não encontrar o e-mail na caixa de entrada, verifique também a **pasta de spam ou lixo eletrônico.** 

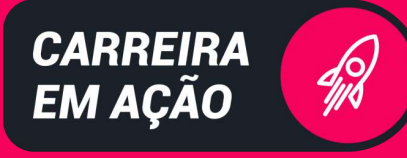

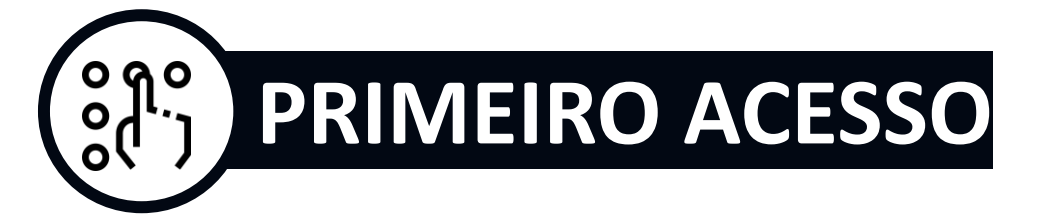

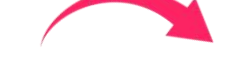

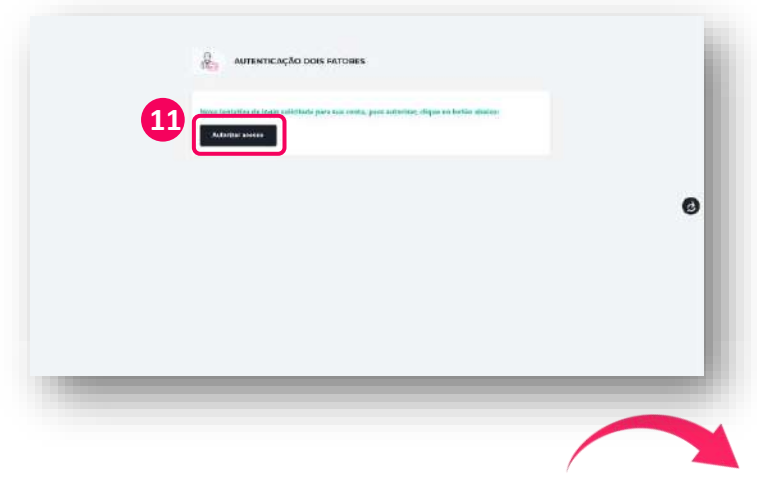

11. Após abrir o link de verificação, clique no botão "**Autorizar Acesso**" para concluir o processo.

| A, March ette beer   ennar                                                        | write .                                               |                                                           |                                                        | THES     |
|-----------------------------------------------------------------------------------|-------------------------------------------------------|-----------------------------------------------------------|--------------------------------------------------------|----------|
|                                                                                   | MPENHO 2024                                           |                                                           |                                                        | alayer 1 |
| lace fa mas fa<br>Narras<br>R summer                                              | Encorrementer de obtese de<br>Marrase<br>Bil senances | Divisio dia Alguna dia<br>Sectionalesta<br>Mi association | Decemenante de stepe de<br>fectuaiente<br>Mil 2000/025 |          |
| Estarren na etapa de criterrar<br>Navente <sup>s est</sup> l'ante da contrato des | ente<br>L'accesta aconstanante e a passalamente fina  | comm en parisan de 000160825 x 90/062                     | 2028.                                                  |          |
| Musilanção dos dedes presos<br>Metro Carta                                        | •                                                     |                                                           |                                                        |          |

Em seguida, retorne para a tela do login e pronto! Seu usuário estará liberado para acesso.

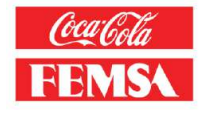

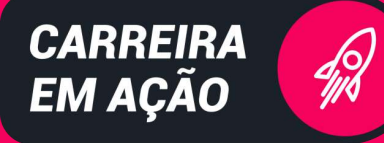

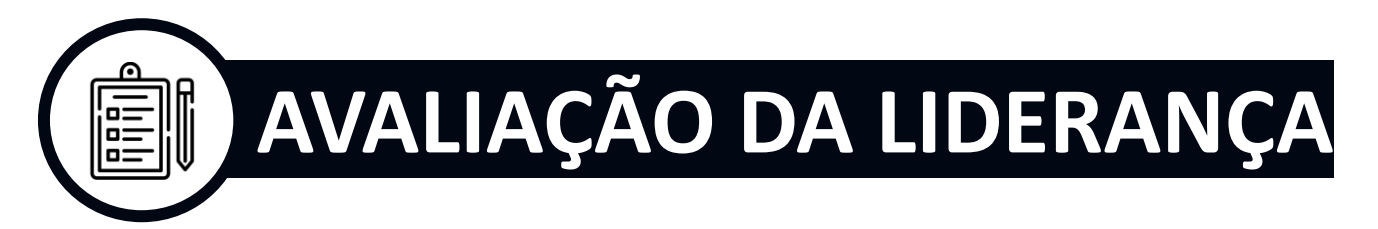

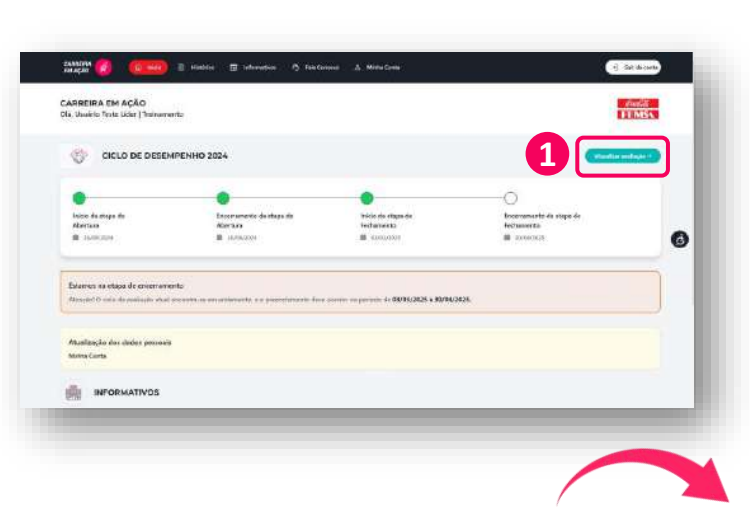

1. Na tela inicial, clique em "Visualizar Avaliação".

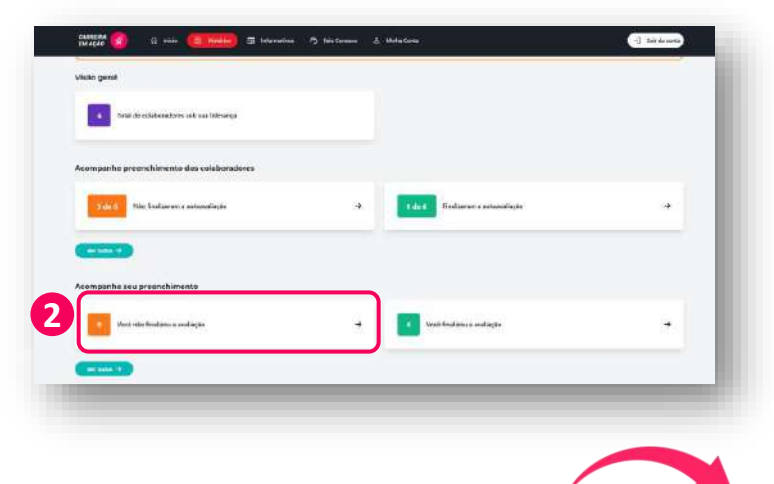

Você verá o andamento de todas as autoavaliações e avaliações da liderança da sua equipe.

2. Para começar, selecione "Você não finalizou a avaliação".

| CICLO DE DESEMPENHO 2024                      |                                                   |          |
|-----------------------------------------------|---------------------------------------------------|----------|
| COLABORADORES                                 |                                                   |          |
| Colaboradoren gan Frankonaren a autoavarlagio |                                                   |          |
|                                               |                                                   | (Literer |
| C Madeo Inte Colemador I Readonte - PROSERIE  |                                                   | 3        |
|                                               |                                                   |          |
|                                               |                                                   |          |
|                                               |                                                   |          |
|                                               |                                                   |          |
|                                               |                                                   |          |
|                                               | INTERCOMPANY (International Pathone & Providence) |          |

3. Escolha um colaborador que deseja avaliar e clique em "Visualizar".

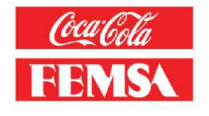

CARREIRA EM AÇÃO

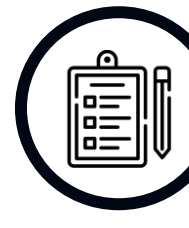

# AVALIAÇÃO DA LIDERANÇA

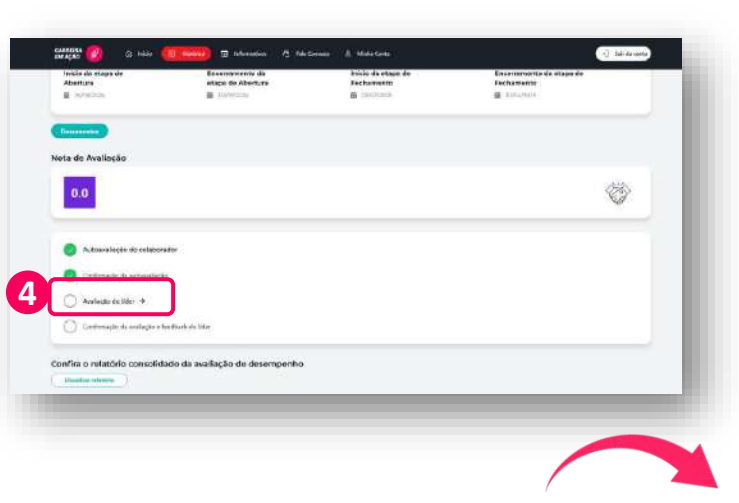

4. Aqui, você verá em qual etapa está. Para iniciar a avaliação da liderança, clique em "Avaliação do Líder".

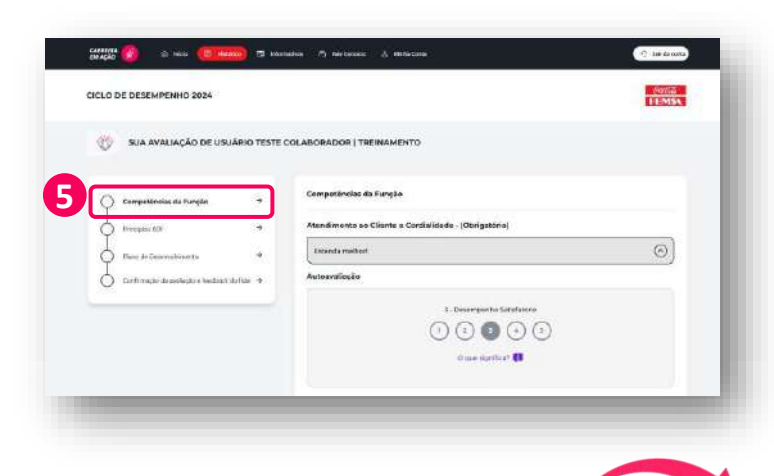

O formulário de avaliação será aberto, composto por **Competências da Função** (70%) e Princípios KOF (30%).

5. Comece clicando em "Competências da Função".

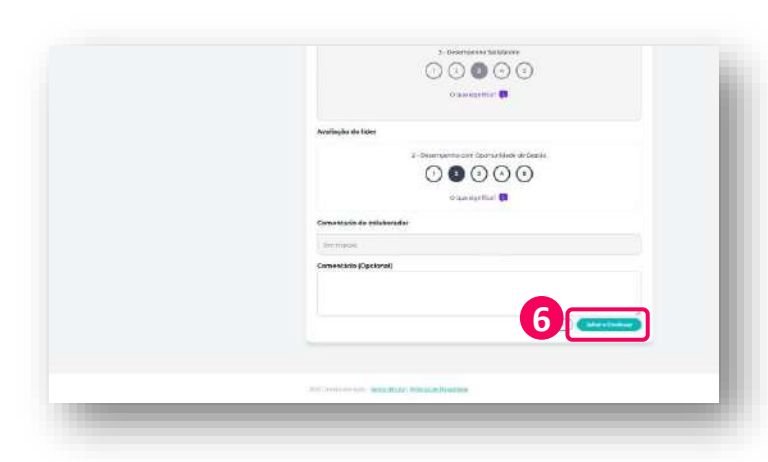

Para cada competência, atribua uma nota de 1 a 5 e comentários que exemplifiquem o motivo da nota.

Se tiver dúvidas sobre a competência, clique em **"Entenda Melhor**". Se tiver dúvidas sobre a nota, selecione a nota e depois clique em **"O que significa**".

6. Após preencher todas as competências, clique em **"Salvar e Continuar**".

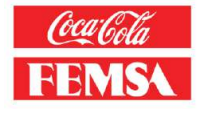

CARREIRA EM AÇÃO

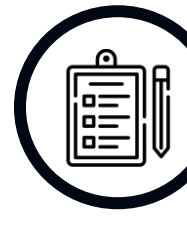

## AVALIAÇÃO DA LIDERANÇA

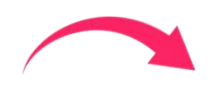

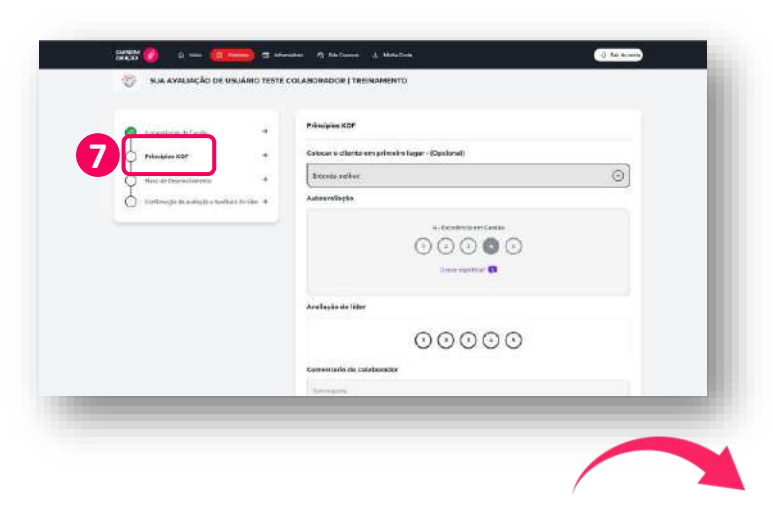

7. Você será direcionado para os **Princípios KOF**. Repita o processo, atribuindo uma **nota e comentários**. Após avaliar os princípios, clique em **"Salvar e Continuar".** 

IMPORTANTE: é mandatório avaliar pelo menos 5 princípios, mas você pode avaliar mais, se desejar.

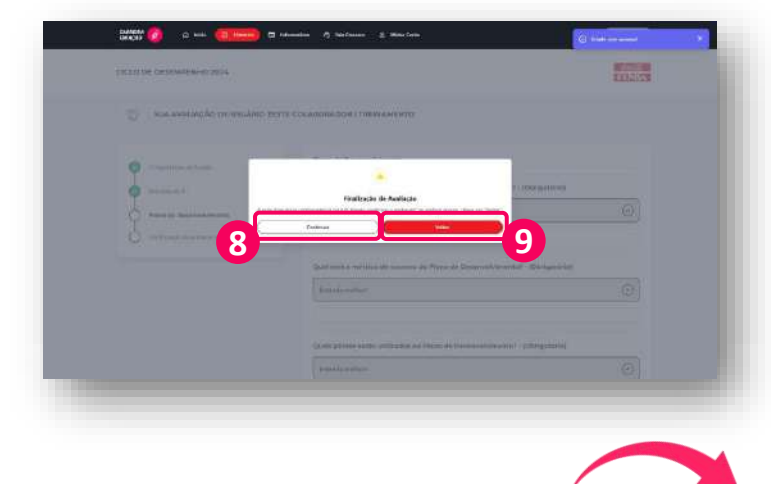

Um pop-up será exibido na tela, **informando a nota gerada** para o seu colaborador.

8. Se concordar, clique em "**Continuar**" para avançar.

9. Se não concordar com a nota, clique em "**Voltar**" para refazer a avaliação.

| Image: Section of the section of the section of t                 |                                                                                                    |         |
|----------------------------------------------------------------------------------------------------|----------------------------------------------------------------------------------------------------|---------|
|                                                                                                    | 2 P308                                                                                                    |         |
| Rental     In       Instruction on their efficience product and enterpretation devices and their efficience product and their efficience product and thei                                                                  | Contrast                                                                                                    |         |
| Concession Concession | Hermon<br>management of the second state of the second state of the s | ×       |
| Constant of the stage is of these and elementable sector - (00) start of (1)<br>reconstant<br>Constantion - (00) start of (1)<br>D                                                                                                    | Otema                                                                                                    |         |
| Gaal seri a dirangke din Frisco de deversabiliteratori - (Starigantifica)<br>Introductori<br>Conventiórie (Speciena)                                                                                                    | 0.7mm                                                                                                    | 0       |
| avos basis D<br>Comentative (Opsianes)                                                                                                    | Qual seri a ducquis do Piero de desenalvimento! - (Otalgatória)                                                                                                    |         |
| Convertorio (Opcional)                                                                                                    | #V065628                                                                                                    | . 5     |
|                                                                                                    | Comentario (Opciona)                                                                                                    |         |
|                                                                                                    |                                                                                                    |         |
|                                                                                                    |                                                                                                    | all and |

Caso o colaborador tenha recebido nota **1 ou 2, será obrigatório preencher o Plano de Desenvolvimento**. Para notas **3 ou superiores, o preenchimento é opcional**.

10. Preencha as informações do plano de desenvolvimento e clique em "**Salvar** e **Continuar**".

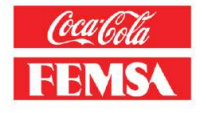

CARREIRA EM AÇÃO

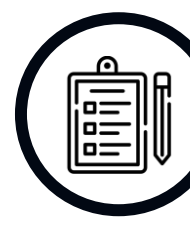

## AVALIAÇÃO DA LIDERANÇA

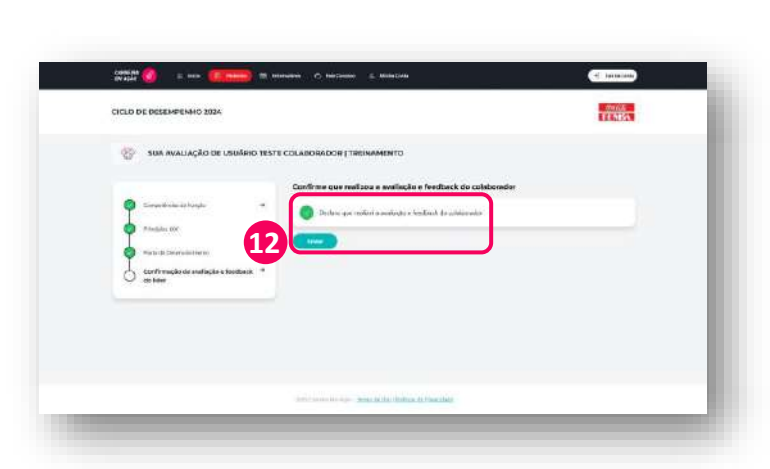

Pronto. A avaliação da liderança foi concluída. Agora, **agende um espaço com o seu liderado para dar o feedback**. Após a sessão de feedback, retorne à plataforma e confirme que concedeu o feedback clicando em "**Declaro que realizei a avaliação e feedback do colaborador**" e depois em "**Salvar**".

IMPORTANTE: No novo processo, não é necessário que o colaborador assine, mas lembre-se de orientá-lo a confirmar o feedback dentro da plataforma para finalizar o processo.

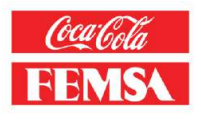

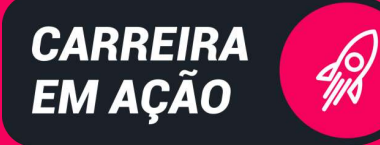

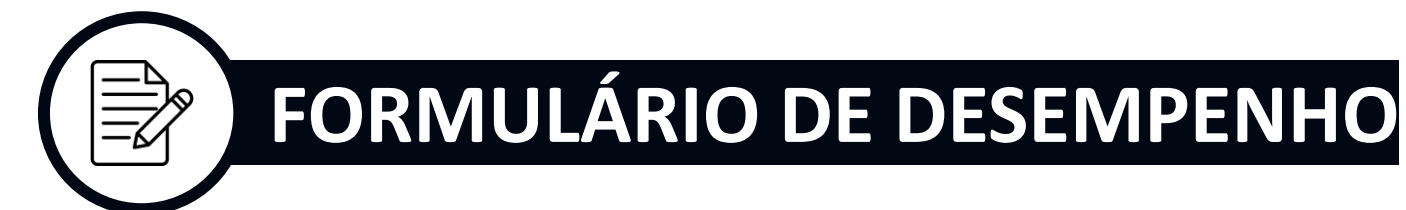

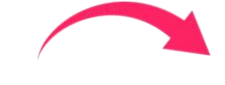

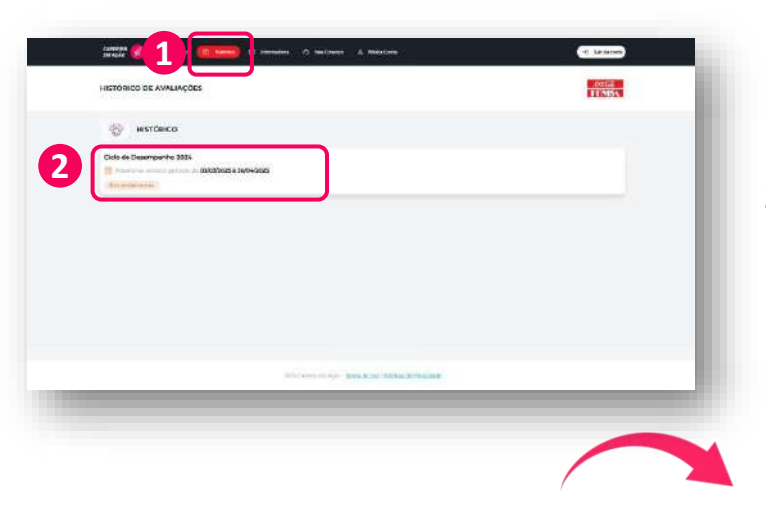

- 1. No menu, clique em "Histórico".
- 2. Depois, selecione o ciclo de desempenho vigente.

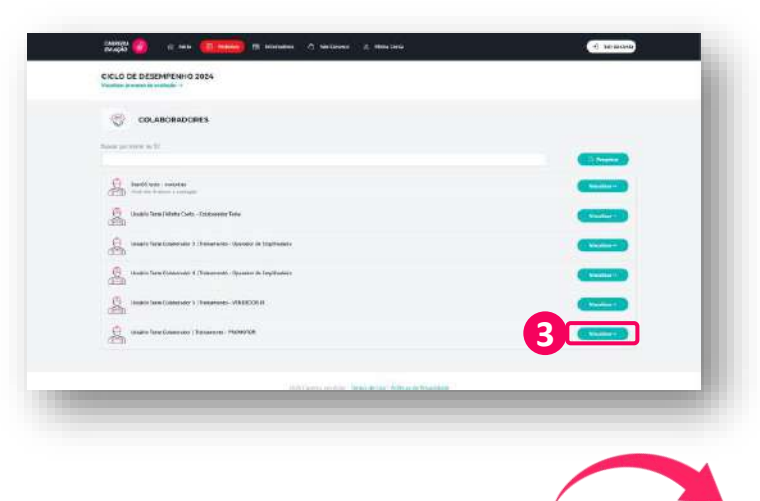

A lista com todos os colaboradores da sua equipe será exibida.

3. **Selecione o colaborador** que deseja consultar e clique em "**Visualizar**".

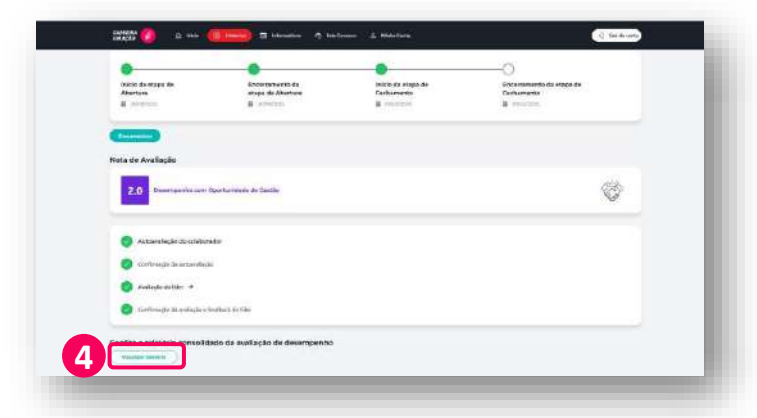

4. Ao final da página, clique em "Visualizar Relatório".

Pronto! Agora você terá acesso à nota final, nota por competência e princípio, comentários e **todo o detalhamento** para sua consulta.

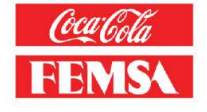

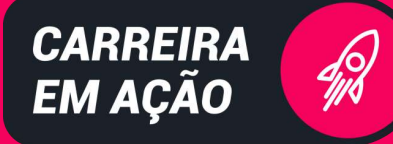

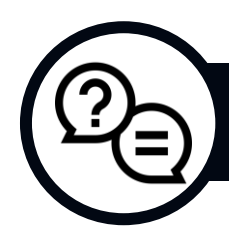

## **PERGUNTAS E RESPOSTAS**

### P: O organograma do aplicativo está desatualizado. Como posso corrigir?

R: Se o organograma do aplicativo está desatualizado, a atualização deve ser feita pelo BP Local. Entre em contato com a equipe de RH da sua unidade para informar a necessidade de atualização.

### P: O aplicativo funciona em qualquer celular?

R: O aplicativo foi desenvolvido para ser compatível com a maioria dos celulares que utilizam sistemas operacionais **Android e iOS**. No entanto, é importante garantir que seu dispositivo tenha a **versão mais recente do sistema operacional e que o aplicativo esteja atualizado.** 

#### P: Sou gestor e tenho um **colaborador que entrou há pouco tempo**. Ele deve ser avaliado?

R: Colaboradores com **menos de 3 meses de empresa não são elegíveis** para a avaliação de desempenho, mas é importante acompanhar o progresso do colaborador e fornecer feedback informal. A avaliação de desempenho será realizada quando o colaborador completar o período mínimo de 3 meses.

### P: Posso revisar a avaliação de um colaborador **depois de** enviada?

R: Após enviar a avaliação de um colaborador, **não será possível reabri-la**. No entanto, antes de finalizar, o gestor poderá visualizar uma **prévia da nota e realizar ajustes**, se necessário. Vide o manual e vídeos tutoriais.

#### P: Esqueci minha senha. Como posso recuperá-la?

R: Para recuperar sua senha, basta acessar a página de login e clicar em "**Recuperar minha senha**". Você será solicitado a fornecer o RE, pergunta de segurança e campo para criar uma nova senha.

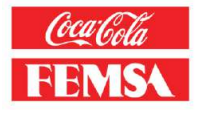

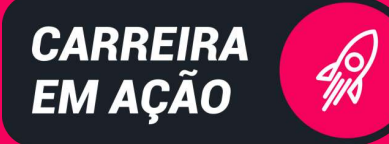

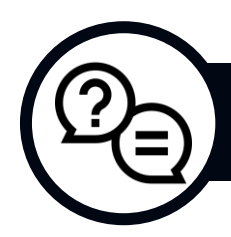

## **PERGUNTAS FREQUENTES**

### P: O aplicativo **fecha sozinho ou trava o tempo todo**. Como resolver?

R: Se o aplicativo está fechando ou travando constantemente, tente atualizá-lo **para a versão mais recente**. Também verifique se seu dispositivo **está com a memória e espaço suficientes**. Se o problema persistir, entre em contato com o RH com VC (<u>rhcomvoce@kof.com</u> ou 0800 727 2782).

#### P: O aplicativo diz que meu usuário não existe. O que fazer?

R: Se o aplicativo informar que seu usuário não existe, **verifique se o RE e a senha estão corretos**. Se o problema continuar, entre em contato com o RH com VC (<u>rhcomvoce@kof.com</u> ou 0800 727 2782).

#### P: Posso delegar a avaliação para outro gestor?

R: A avaliação de um colaborador deve ser realizada pelo gestor responsável diretamente. Não é possível delegar a avaliação para outro gestor, mas, caso haja alguma situação específica, entre em contato com o BP Local para discutir alternativas.

### P: Preciso **dar feedback para meus colaboradores** após a avaliação?

R: Sim, o feedback é uma **etapa obrigatória do processo de avaliação de desempenho**. Após preencher a avaliação, agende uma conversa de feedback com o colaborador para discutir os resultados e, se necessário, planos de ação.

#### P: Não recebi o e-mail de autenticação, o que devo fazer?

R: Verifique se o e-mail está na **sua caixa de spam ou lixo eletrônico**. Se não encontrar, entre em contato com o RH com VC (<u>rhcomvoce@kof.com</u> ou 0800 727 2782).

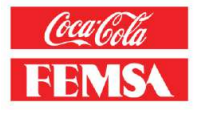

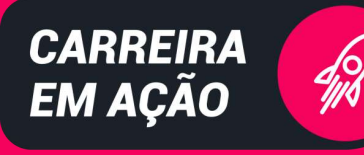

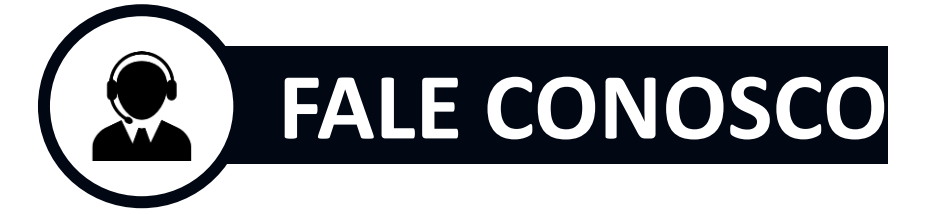

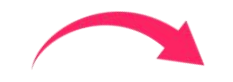

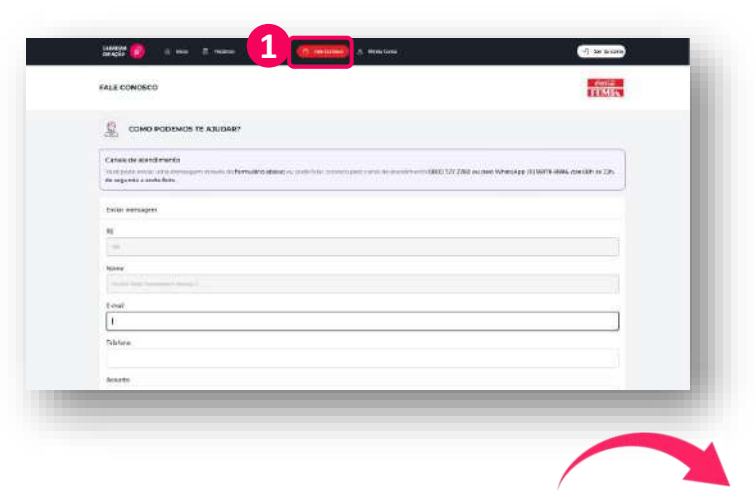

1. Se precisar de ajuda, entre em contato com o nosso time de suporte clicando no ícone "Fale Conosco".

| and the first state of      |                                                               |   |
|-----------------------------|---------------------------------------------------------------|---|
| Const.                      |                                                               |   |
| Trisfues                    |                                                               |   |
| Annales                     |                                                               |   |
| Come professor to garlarit. |                                                               |   |
|                             |                                                               | J |
|                             |                                                               |   |
|                             |                                                               |   |
|                             |                                                               |   |
|                             | With the work of Auto- Special Care 1 Million (in Providence) |   |
|                             |                                                               |   |

2. Preencha o formulário com seu email, telefone, assunto e a descrição do apoio necessário.

3. Depois clique em "Enviar".

**Lembre-se:** o prazo de resposta pode **variar conforme a criticidade** do seu pedido.

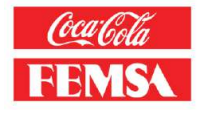

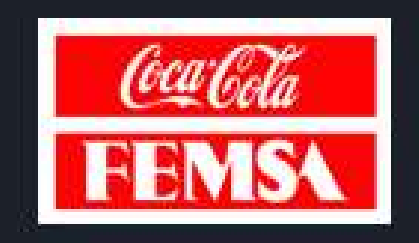